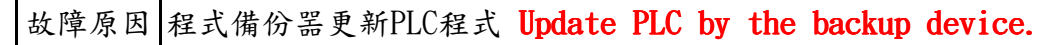

先將PLC主機(32EH),由RUN切換成STOP
Switch the RUN position to STOP position of PLC.

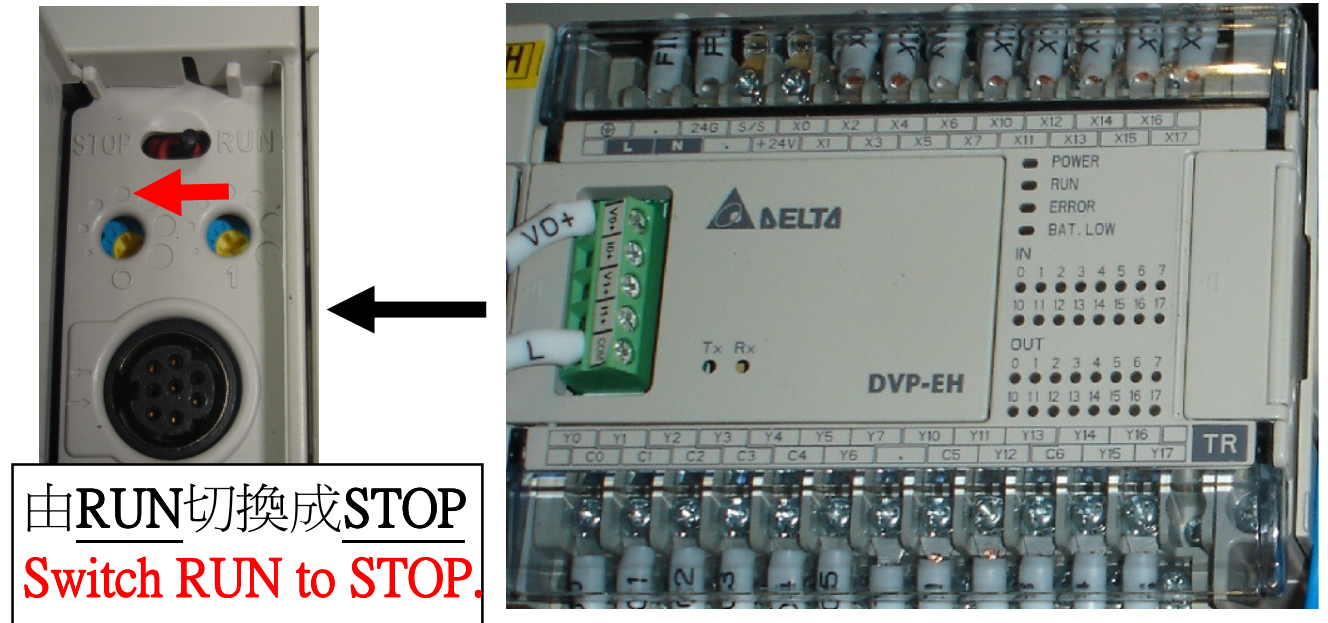

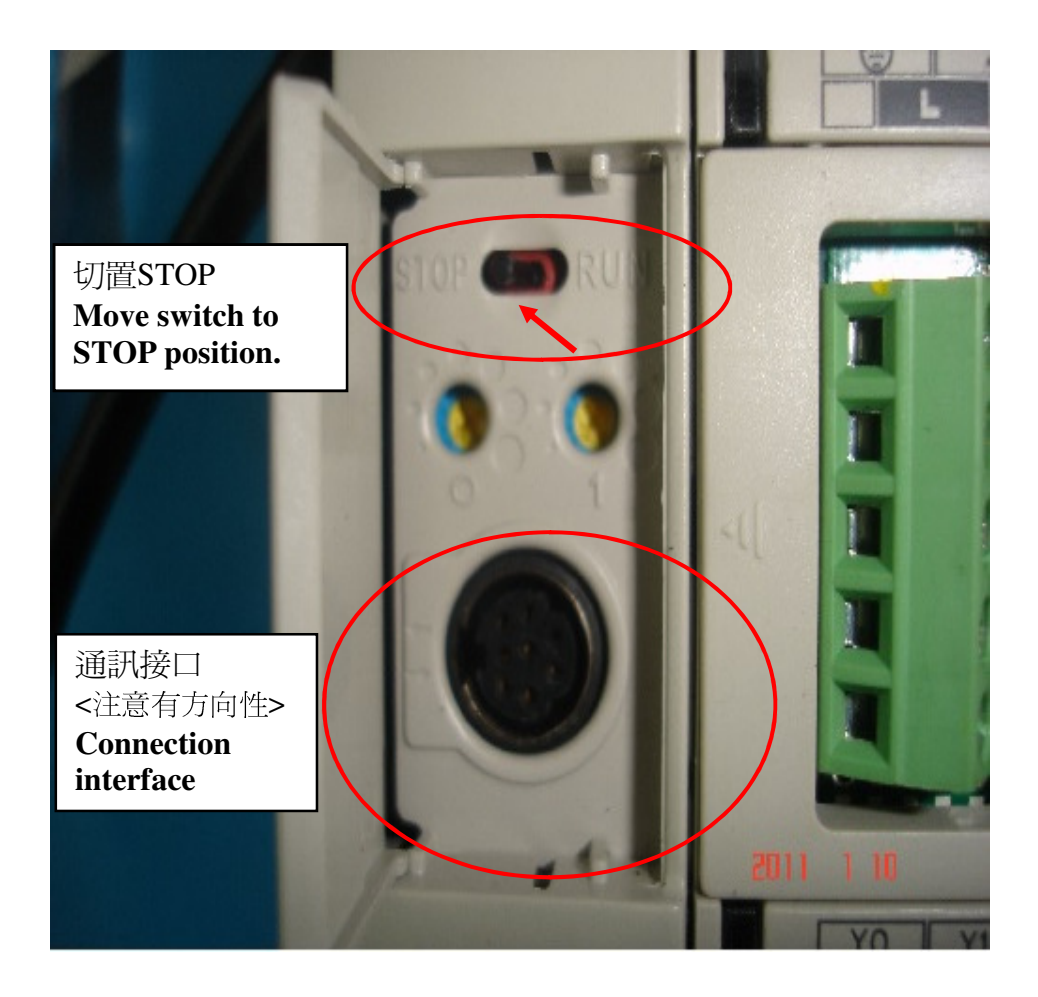

## 故障原因 程式備份器更新PLC程式 Update PLC by the backup device.

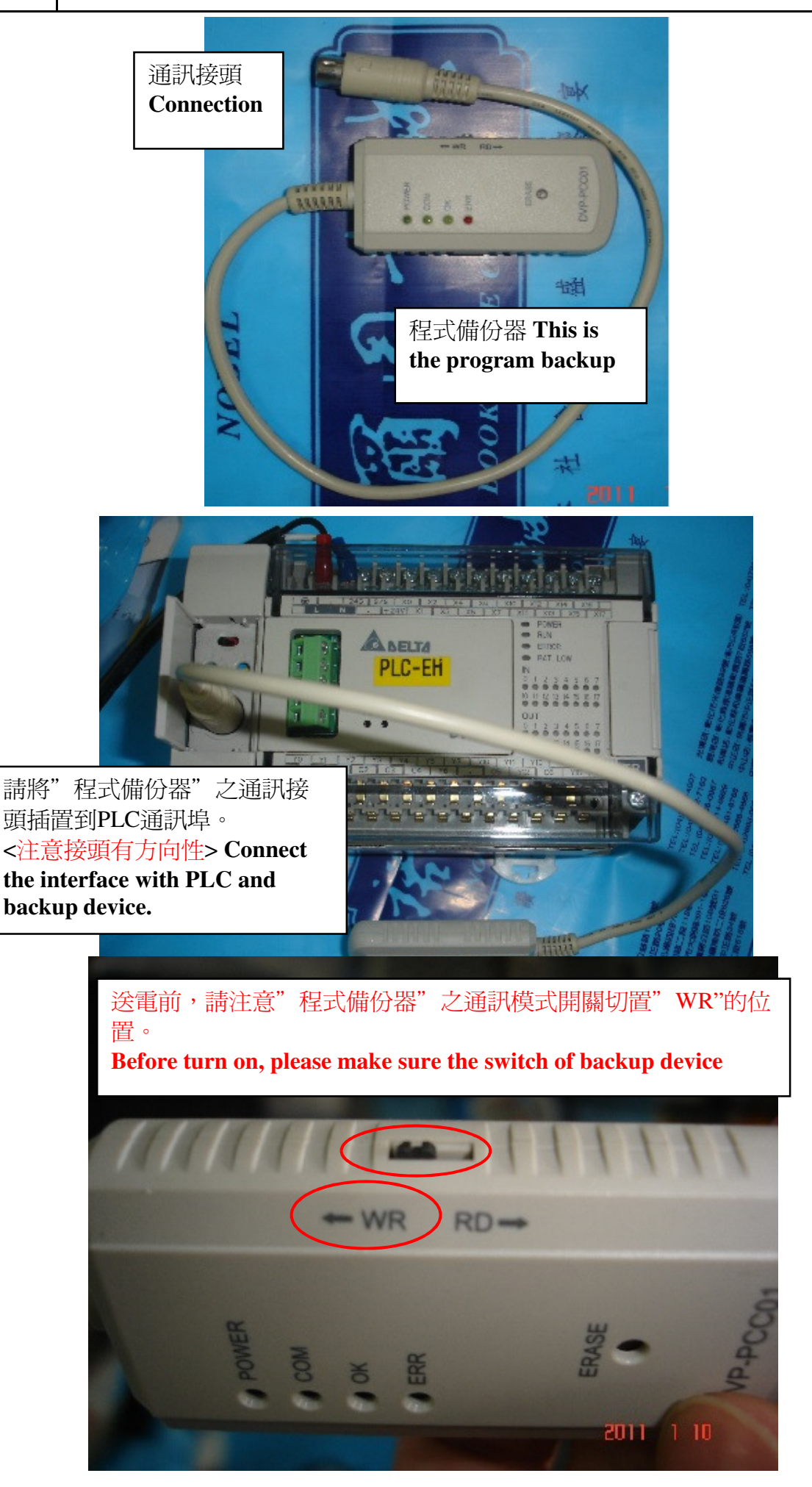

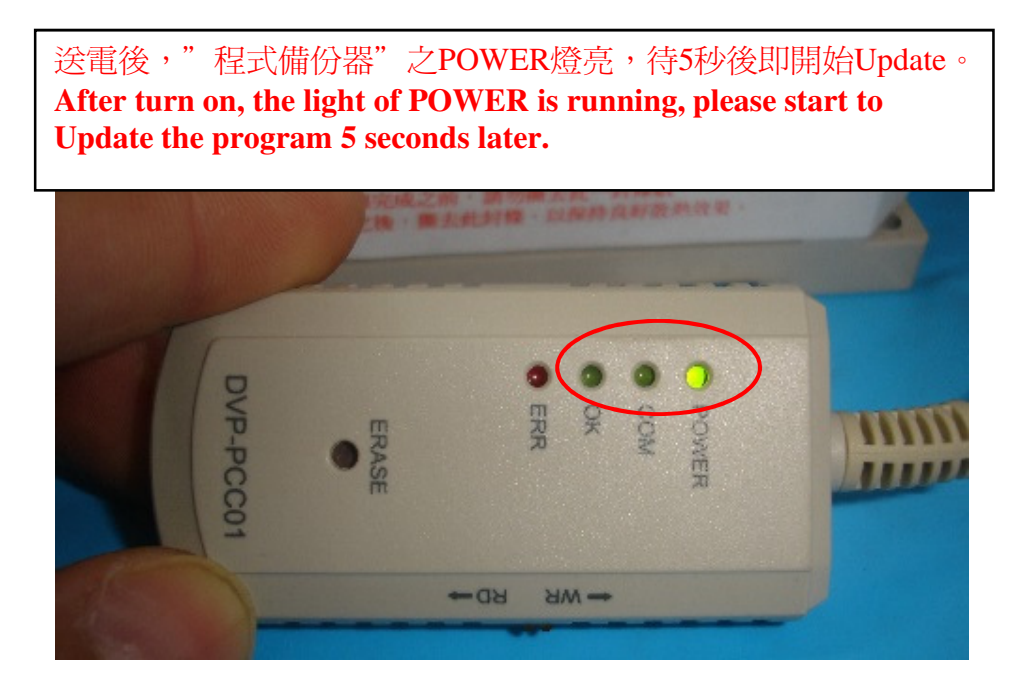

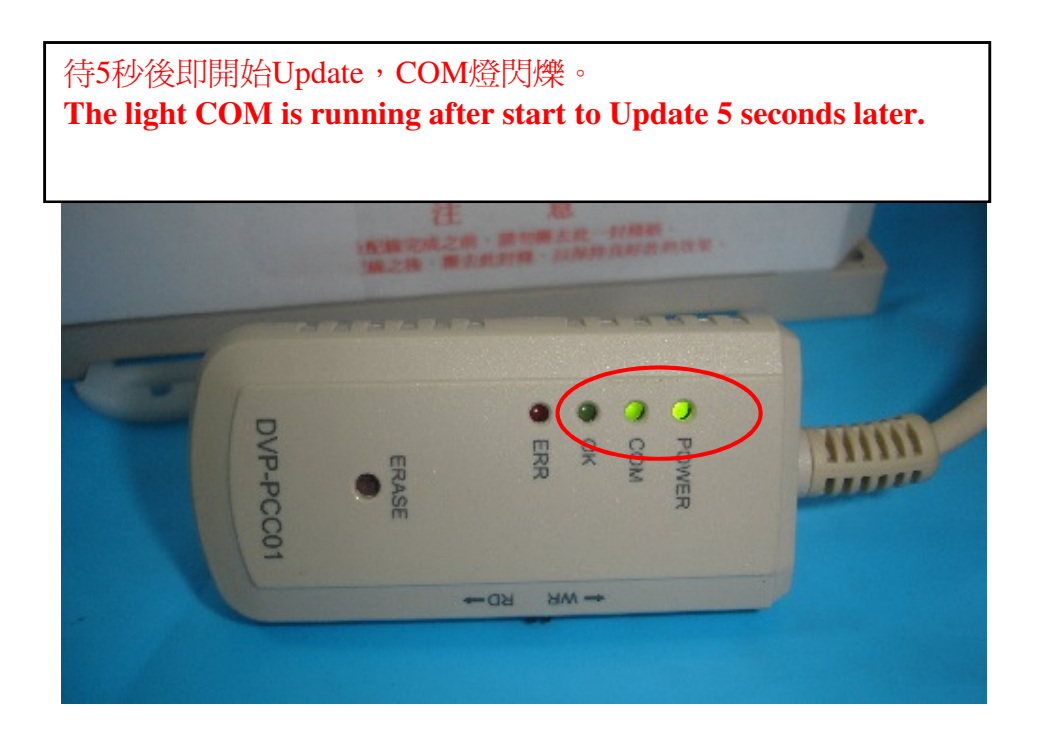

| 故障原因 | 程式備份噐更新PLC程式 <b>Update PLC by the backup device.</b>                                                                                                 |   |  |
|------|----------------------------------------------------------------------------------------------------|---|--|
|      | 待Update完成後,COM燈停止閃爍。OK燈亮即完成Update操作。<br>Once finish the Update, the light of COM is off, the light of OK is<br>running means the Update is finished. |   |  |
|      |                                                                                                    | ] |  |

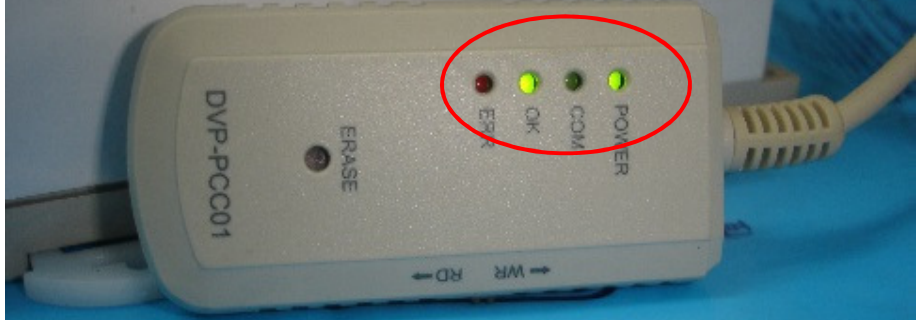

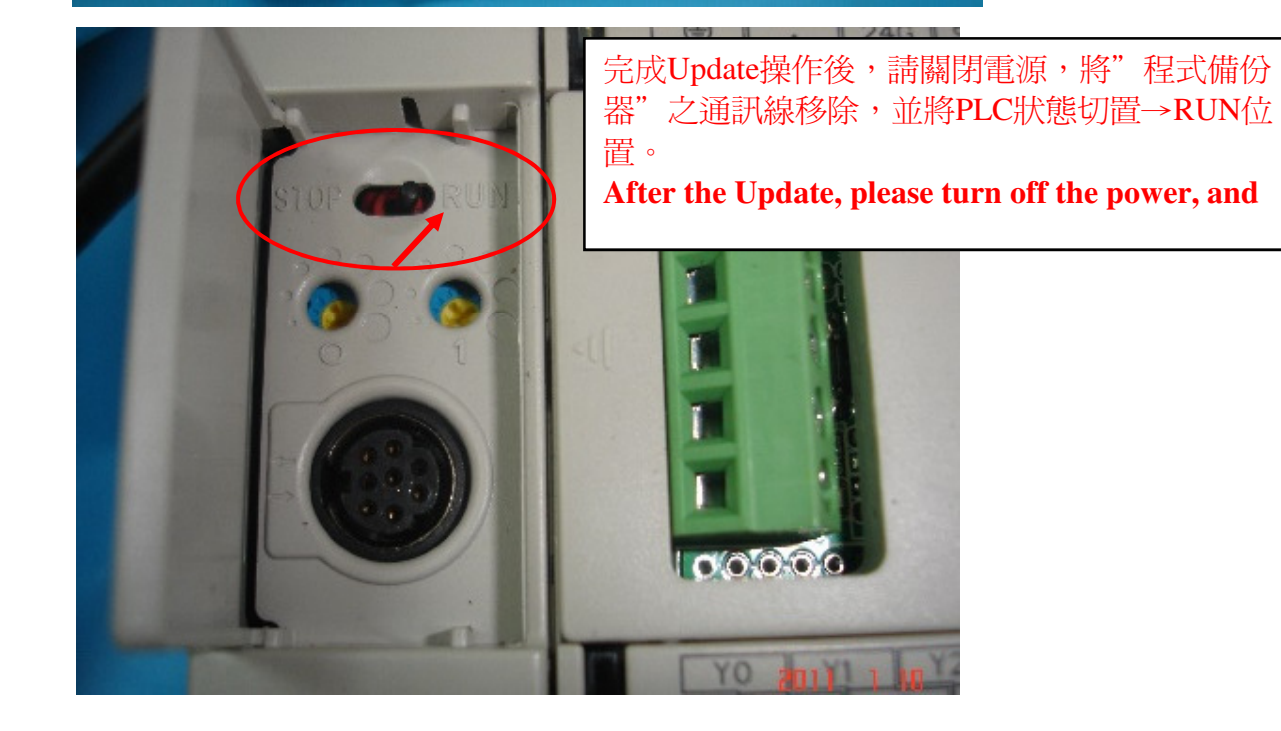

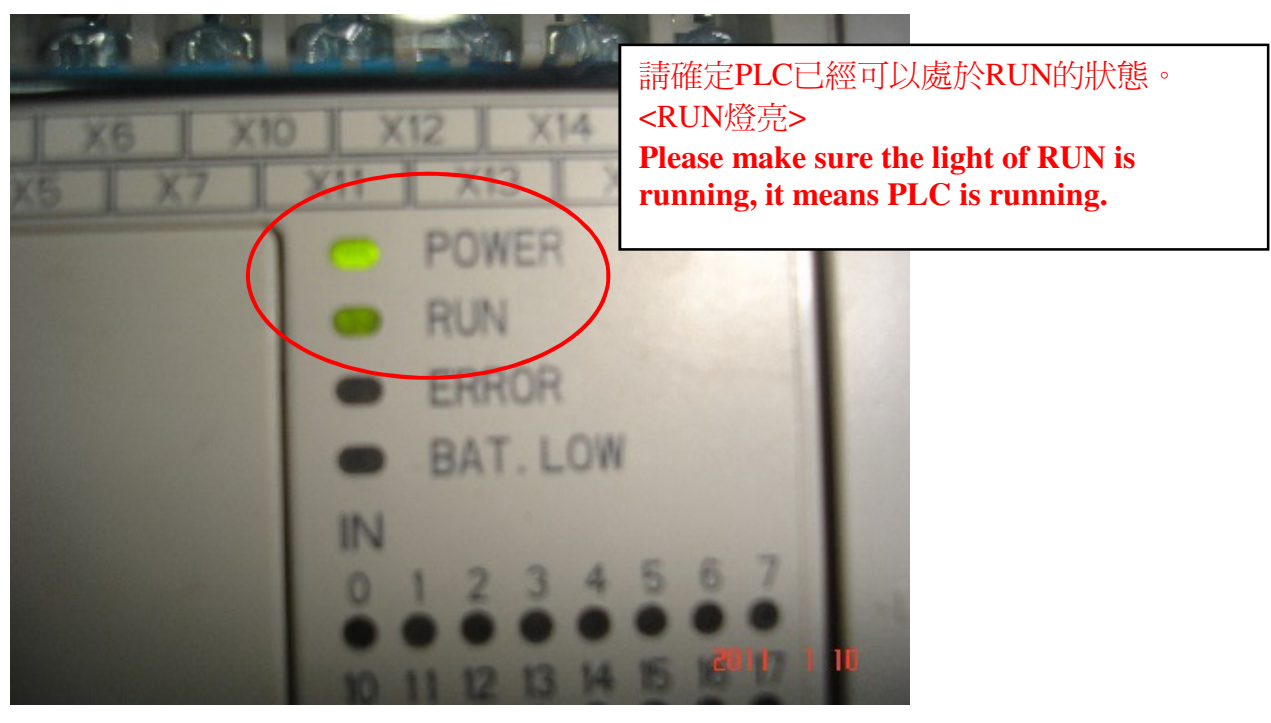

## 以上PLC程式還原後,開機送電!請先執行出廠值動作 After the above procedures, please turn on the PLC and process the following steps to

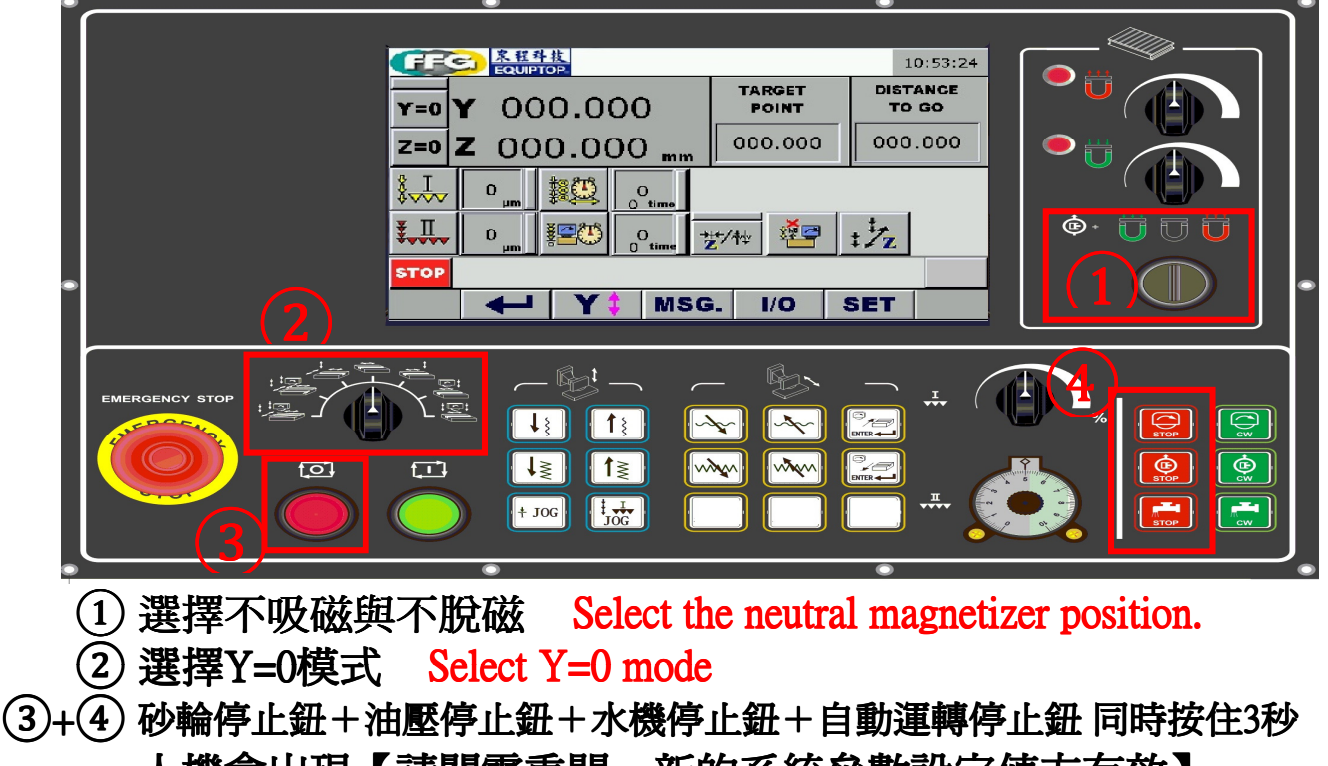

人機會出現【請關電重開,新的系統參數設定值方有效】 請關電重開!

Press ALL red buttons together and continuous 3 seconds, now the screen will request you to restart the machine, so the new parameter setting are effective. Please restart the machine.